# Introducing New Shipment Details page

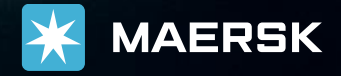

### Shipment Details 소개

목차

| <u>Shipment details 개요</u>                                                |
|---------------------------------------------------------------------------|
| <u>요약 – 1</u>                                                             |
| <u>요약 – 2</u>                                                             |
| <br>서류                                                                    |
| <br>컨테이너 및 VGM                                                            |
| <u></u><br><u>컨테이너 및 VGM (DG, OOG 부킹 샘플)</u>                              |
| <u>당사자</u>                                                                |
| <u>Charges</u>                                                            |
| <u>로그</u>                                                                 |
| <u>S/I 제출 버튼</u>                                                          |
| <u>요약 – B/L 상태 및 작업 &lt;체크빌 생성 ~ 최종 B/L 발행 전 단계&gt;</u>                   |
| <u>요약 – B/L 상태 및 작업 <seaway bill="" 발행="" 후=""></seaway></u>              |
| <u>요약 – B/L 상태 및 작업 <obl bl="" web="" 고객="" 발행="" 후:=""></obl></u>        |
| <u>요약 – B/L 상태 및 작업 <obl bl="" web="" 고객="" 미계약="" 발행="" 후:=""></obl></u> |

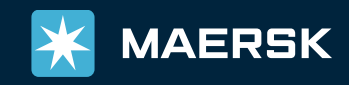

## Shipment Details

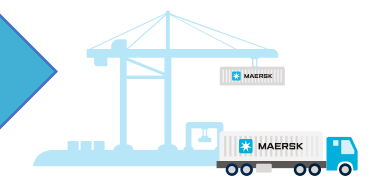

새롭게 개편된 Shipment details 페이지는 부킹 재사용, 정정, 취소, 운송 계획 요약, 서류 (SI 접수 및 각종 서류 다운로드), 컨테이너 & VGM, Party 정보, Charge 및 해당 부킹 관련 액션 로그 정보가 제공됩니다. 머스크닷컴 로그인 후 Hub 페이지에서 부킹 번호를 조회하시거나, 수출/수입 개요 (Overview) 화면에서 부킹 번호 조회/선택하시면 됩니다. Shipment details 페이지는 모든 컨테이너의 도착지에서 반출(Gate-out)이 완료된 후 13개월까지 확인하실 수 있습니다.

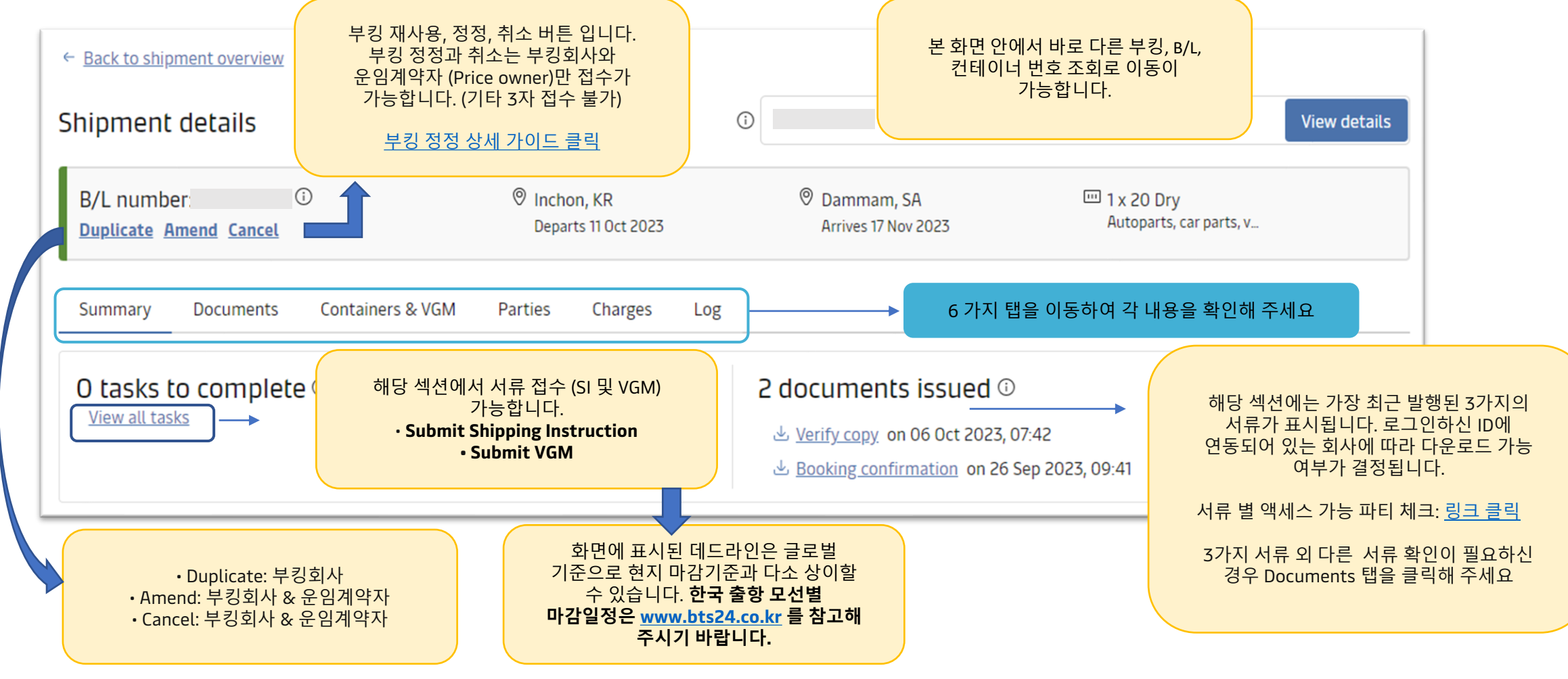

#### 아래 화면에서는 주의가 필요한 작업(Task), 가장 최근에 발행된 3가지 문서, 운송 계획 요약, 부킹 세부 정보 및 참조, 운임적용기준일 및 컨테이너 세부 정보가 제공됩니다.

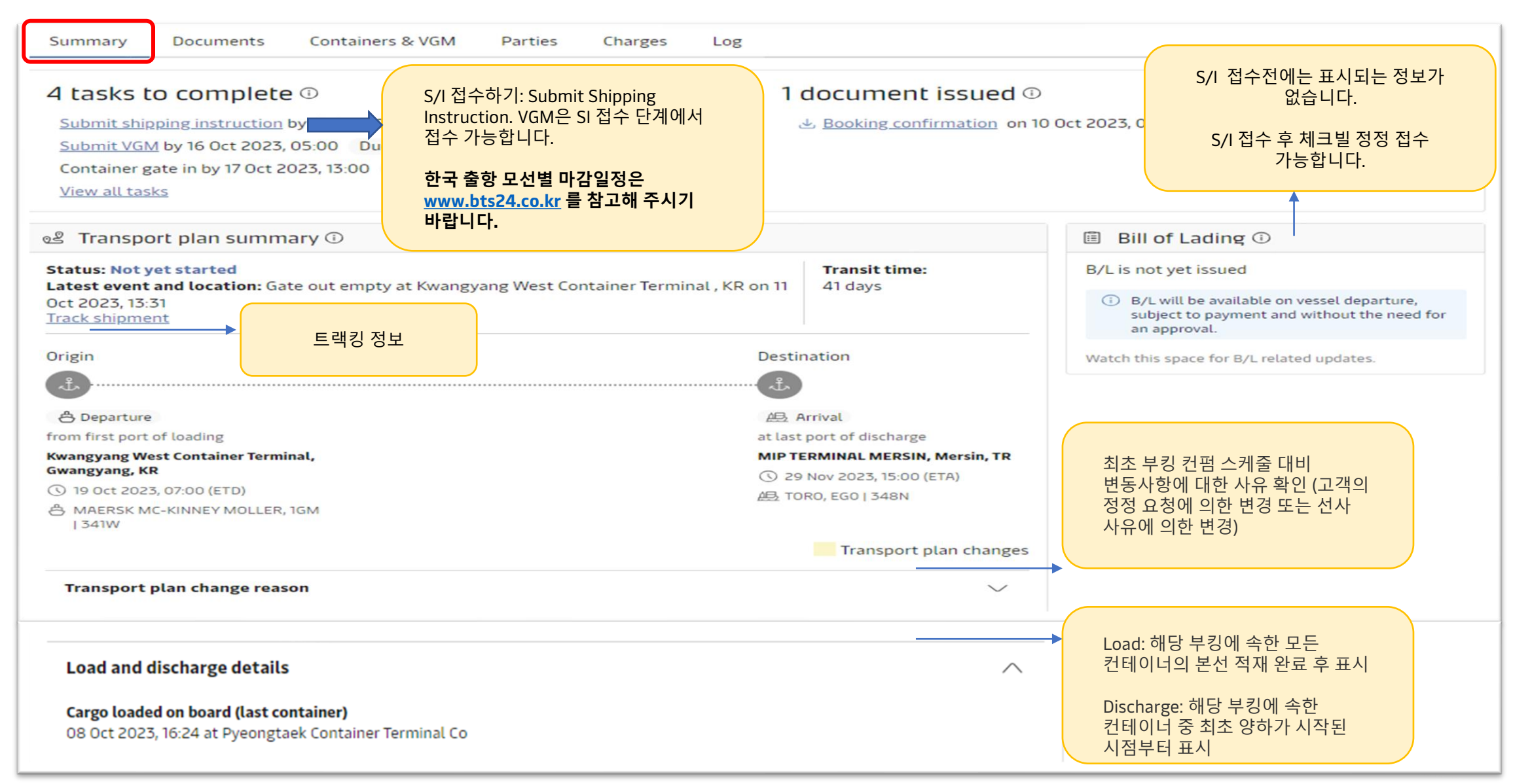

#### Shipment details – Summary 2

| Booking number                                 | Booked by reference      | Contract ID                                             | Product type                             | 접수 시 저             | 출된 내용) 확인할 수 있습니다.      |
|------------------------------------------------|--------------------------|---------------------------------------------------------|------------------------------------------|--------------------|-------------------------|
| <b>Service mode</b><br>Merchant Haulage (CY) - | Merchant Haulage (CY)    | Contract ID<br>Spot 부킹의<br>조재하지 않                       | = Service Contract 번호<br>경우 Contract ID는 |                    |                         |
| mportant dates                                 |                          |                                                         |                                          |                    |                         |
| Booking date:                                  | 18 Sep 2023, 05:00<br>by | (UTC)                                                   |                                          |                    |                         |
| Price calculation date:                        | 29 Sep 2023              | Dcean freight 및 기타 S<br>Price Calculation Date<br>전요된니다 | 요금은 해당 부킹의<br>(PCD)를 기준으로                |                    |                         |
| Shipment references                            |                          |                                                         |                                          |                    |                         |
| Korean Customs EP Refe<br>EP                   | erence                   | 5/I 을 통해 접수하신 한<br>정보가 표기됩니다.                           | 국 수출 세관 신고                               |                    |                         |
| Containers (1)                                 |                          |                                                         |                                          |                    |                         |
| View all container details                     | 클릭시 Containe             | r & VGM 탭으로 이동                                          |                                          |                    |                         |
| Related B/L numbers                            |                          |                                                         |                                          |                    |                         |
| 2 related BLs for                              | 한 부킹에 여러 E<br>있는 경우 분할 E | 3/L 이 분할되어<br>3/L 번호 표시                                 | 여러 부킹이 한 B/I<br>되어있는 경우 부킹               | L 로 콤바인<br>킹 번호 표시 |                         |
| Reefer settings                                |                          |                                                         |                                          |                    |                         |
| <b>Container type</b><br>Standard              | <b>Cold tre</b><br>No    | atment required                                         | <b>Temperatur</b><br>15 °C               | re setting         | Live Reefer (온도 설정된 리퍼) |
| Gen Set Export                                 | Drain ho                 | oles                                                    | Fresh air ex                             | change             | 부킹의 경우 셋팅 디테일 표시        |
| No                                             | Closed                   |                                                         | No                                       |                    |                         |
| Humidity<br>Closed                             | <b>Ethylen</b><br>O      | e filter                                                | <mark>Gen Set Imp</mark><br>No           | oort               |                         |
|                                                |                          |                                                         |                                          |                    |                         |

| Summary D                                        | Documents Containers & VGM Parties                                                  | Charges Log                                               |                                                                                     | Documents<br>다운받으설<br>접근이 가·<br>확인은 하· | s탭에서 각 링크를<br>실 수 있습니다. 각<br>능합니다. 다운로드<br>단의 링크를 참고히 | 클릭하시면 서류를<br>문서는 허가된 당사자만<br>E 가능 당사자 (Party role)<br># 주세요. |
|--------------------------------------------------|-------------------------------------------------------------------------------------|-----------------------------------------------------------|-------------------------------------------------------------------------------------|----------------------------------------|-------------------------------------------------------|--------------------------------------------------------------|
| lick a document to                               | o download. Please print a downloaded documer                                       | nt only if it is necessary. Mor                           | re permission details can be                                                        | e foundi <u>here</u> .                 | ]                                                     |                                                              |
| Document                                         |                                                                                     | Date (in UT                                               | C) Verify Copy                                                                      | (체크빌)                                  | Status/Actio                                          | on                                                           |
| <u>         Booking confi</u>                    | irmation 부킹 컨펌시트<br>다운로드                                                            | 15 Sep 2023                                               | 5, 07:48 Original Bill<br>(오비엘 – 웹<br>회사만 다음                                        | of Lading<br>B/L 계약<br>운 가능)           | Issued                                                | 최종 B/L 발행이                                                   |
| ৬ <u>Waybill</u>                                 |                                                                                     | 10 Oct 2023                                               | , 02:29 Waybill (씨                                                                  | 웨이빌)                                   | Issued                                                | 완료되면 Verify Copy<br>(체크빌) 은 삭제됩니다.                           |
| 🕁 Certified True                                 | Copy of B/L                                                                         | 10 Oct 2023                                               | , 02:29 다운받을 수                                                                      | 우 90 월전<br>있습니다.                       | Issued                                                |                                                              |
| ₩ Hub dashboard Export                           |                                                                                     | B/L, booking, container or booked by ret                  | ference number View details                                                         | V                                      | erify Copy, Waybil                                    | l, Original Bill of Lading (웹                                |
| □ Import overview<br>Tasks                       | Applied filters:                                                                    |                                                           | $\stackrel{\wedge}{\sim}$ Saved filters $\stackrel{\sim}{\approx}$ Shipment filters |                                        | 법에서도 다운 가능                                            | 합니다.                                                         |
| 🛃 MyCustoms                                      | Shipments ETA changes Unconfirmed bookings                                          | Documents                                                 |                                                                                     |                                        |                                                       |                                                              |
| MyFinance     Milli Allocations                  | Download the documents for your active shipments.                                   | cuments V                                                 |                                                                                     | C                                      | Driginal Bill of Ladi<br>받으시려면 Remot                  | ing을 웹사이트에서 다운<br>e Printing 웹 B/L 계약이                       |
| <ul><li>Captain Peter™</li><li>Gupport</li></ul> | Bill of Lading From<br>Busan, KR<br>Departing BUSAN NEW PORT TERMINAL<br>CO.LTD, KR | To<br>Manzanillo, MX<br>Arriving SSA MEXICO, MX<br>19 Nov | Documents                                                                           |                                        | ᆯᅭ입니다.궵 B/L<br>부탁드립니다.                                | 계획 군의는 입부님으로 연락                                              |

#### Click here to see Party permission to download documentation

| С                            | ontainers & VGN                                  | N                                |                  |                       |                                                                                |                                            |                                  |   |                                                                                                    |
|------------------------------|--------------------------------------------------|----------------------------------|------------------|-----------------------|--------------------------------------------------------------------------------|--------------------------------------------|----------------------------------|---|----------------------------------------------------------------------------------------------------|
| Summary C<br>2 Containers    | Documents Container                              | rs & VGM Parties                 | Charge           | s Log                 |                                                                                |                                            | Amend/Submit VGM for all         |   | Containers & VGM 탭에서는<br>컨테이너 목록 및 세부 정보 확인이<br>가능합니다. 공컨테이너가 반출되면<br>컨테이너 번호가 자동으로 업데이트<br>되며 VGM 입력이 가능합니다. |
| △ VGM submis                 | ssion pending: All (2) conta                     | iners , <b>Due: 03 Nov 2</b> 0   | 023, 14:30       |                       |                                                                                |                                            |                                  |   |                                                                                                    |
| Container                    | Size & type                                      | Cargo weight                     | Volume           | VGM                   | Latest event                                                                   |                                            | <ol> <li>More details</li> </ol> |   | 해당 버튼은 컨테이너 반출로 인해<br>번호가 지정 된 이후에 활성화<br>되니다                                                                 |
| SUDU<br>Amend                | 40 ft Dry High                                   | 9439 kg                          | -                | ▲ Pending             | Gate out empty<br>at Keyun Internatio<br>on 31 Oct 2023, 17:4                  | nal Logistics Group , CN                   | Haulage and cargo $\checkmark$   |   |                                                                                                    |
| MRKU<br>Amend                | 40 ft Dry High                                   | 9439 kg                          | -                | A Pending             | Track<br>Gate out empty<br>at Keyun Internatio<br>on 31 Oct 2023, 08:<br>Track | ▶ 트랙킹 정보<br>nal Logistics Group , CN<br>29 | Haulage and cargo $\checkmark$   |   | Haulage and cargo를 클릭하시면<br>상차오더 관련된 내용과 카고 디테일을<br>확인할 수 있습니다.<br>위험물 또는 00G 화물이 경우 각                        |
| COC (선사 컨<br>반영됩니다.<br>업무팀으로 | [테이너) 부킹은 해당 부<br>만약 반출 후 다른 부킹<br>가능여부 문의 주시기 바 | -킹으로 공컨테이너<br>으로 스왑/매칭이<br>바랍니다. | 가 반출되[<br>필요하신 경 | 면 자동으로 컨터<br>우는 반드시 머 | 이너 번호가<br>스크                                                                   |                                            |                                  | ] | 컨테이너별 세부 사항을 확인하실 수<br>있습니다. (다음 페이지에서 샘플 확인)                                                                 |

| Summary      | Documents      | Containers & VGM         | Parties         | Charges  | Log      |                                                               |                          |
|--------------|----------------|--------------------------|-----------------|----------|----------|---------------------------------------------------------------|--------------------------|
| 1 Containers |                |                          |                 |          |          | 컨테이너가 본선에 선적된 이후 본                                            |                          |
| 🖄 VGM can    | not be amended | as the container is load | led on the vess | el.      |          | 와면에지 VGM 성경근 물기입니다.                                           |                          |
| Container    | Size & t       | type Cargo               | weight          | Volume   | VGM      | Latest event                                                  | i More details           |
| тск          | 40 ft D        | ry High 9510.            | 362 kg 67       | 2.869 m³ | 13210 kg | Vessel departure<br>at Kwangyang West Container Terminal , KR | Haulage and cargo $\lor$ |

#### Containers & VGM (DG and OOG details display sample)

| Shipment det                                                                                                    | ails                                                                                                    |                                                                                                    | (i) B/L, b                                                                                                    | booking, container (                                                                                                    | or booked by reference numb                                                                                                    | view details                                       | Shipment c                                                                        | letails                                    |                                     |                             |                                        | () B/L                        | , booking, container or booked by re                                                                                                    | eference number                           | View details                   |
|----------------------------------------------------------------------------------------------------|----------------------------------------------------------------------------------------------------|----------------------------------------------------------------------------------------------------|----------------------------------------------------------------------------------------------------|----------------------------------------------------------------------------------------------------|----------------------------------------------------------------------------------------------------|----------------------------------------------------|-----------------------------------------------------------------------------------|--------------------------------------------|-------------------------------------|-----------------------------|----------------------------------------|-------------------------------|----------------------------------------------------------------------------------------------------|-------------------------------------------|--------------------------------|
| B/L number:<br>Duplicate Amend                                                                                                    | Cancel                                                                                                    | Busan, KR<br>Departs 24 Sep 2023                                                                                                    |                                                                                                    | Cong Beach, US<br>Arrives 06 Oct 203                                                                                                  | 23 I x <u>40</u><br>Dang                                                                                                    | <u>Reefer High</u><br>arts, car parts, v<br>gerous | B/L number<br><u>Duplicate</u> Am                                                 | end                                        |                                     | Inche<br>Depa               | on, KR<br>rted 14 Sep 202              | 3                             | Tema, GH<br>Arrives 31 Oct 2023                                                                                                    | 💷 1 x 40 Flat High<br>Autoparts, car part | ts, v_                         |
| Summary Do                                                                                                    | cuments Containers & VGM                                                                                                    | Parties Charges                                                                                                    | Log                                                                                                    |                                                                                                    |                                                                                                    |                                                    | Summary                                                                           | Documents Co                               | ntainers & VGM                      | Parties                     | Charges                                | Log                           |                                                                                                    |                                           |                                |
| 1 Containers                                                                                                    |                                                                                                    |                                                                                                    |                                                                                                    |                                                                                                    |                                                                                                    | Amend/Submit VGM for all                           | 1 Containers                                                                      |                                            |                                     |                             |                                        |                               |                                                                                                    |                                           |                                |
| ⊘ VGM submissio                                                                                                    | on done for all (1) containers.                                                                                                    |                                                                                                    |                                                                                                    |                                                                                                    |                                                                                                    |                                                    | △ VGM canno                                                                       | ot be amended as th                        | e container is load                 | ed on the ves               | isel.                                  |                               |                                                                                                    |                                           |                                |
| Container                                                                                                    | Size & type C                                                                                                    | orgo weight Volume                                                                                                    | VGM                                                                                                    | Latest event                                                                                                    |                                                                                                    | More details                                       | Container                                                                         | Size & type                                | Cargo                               | weight                      | Volume                                 | VGM                           | Latest event                                                                                                    |                                           | More details                   |
| Amend                                                                                                    | 40 ft Reef High                                                                                                    | 12025 kg 39.314 m <sup>3</sup>                                                                                                    | 16745 kg                                                                                                    | Gate in<br>at Busan new po<br>on 22 Sep 2023,<br><u>Track container</u>                                                               | ort terminal Co.ltd , KR<br>, 10:54<br>பீ                                                                                                    | Haulage and cargo <                                |                                                                                   | 40 ft Flat H                               | igh 2:                              | 3000 kg                     | 91.701 m³                              | 28200 kg                      | Discharge<br>at Qingdao Qianwan Container Co<br>on 19 Sep 2023, 13:31<br><u>Track container</u> 🖒                                                                                                    | o Ltd , CN                                | Haulage and cargo 🔨            |
| Seals                                                                                                    | Carrier seal: Ki                                                                                                    | R                                                                                                    |                                                                                                    |                                                                                                    |                                                                                                    |                                                    | Seals                                                                             |                                            | Shipper seal: NO                    | SEAL                        |                                        |                               |                                                                                                    |                                           |                                |
| $\vee$ Haulage                                                                                                    |                                                                                                    |                                                                                                    |                                                                                                    |                                                                                                    |                                                                                                    |                                                    | ∨ Haulage                                                                         |                                            |                                     |                             |                                        |                               |                                                                                                    |                                           |                                |
| ee Dangerous d                                                                                                    | letails                                                                                                    |                                                                                                    |                                                                                                    |                                                                                                    |                                                                                                    |                                                    | ✓ Out of ga                                                                       | uge details                                |                                     |                             |                                        |                               |                                                                                                    |                                           |                                |
|                                                                                                    |                                                                                                    |                                                                                                    |                                                                                                    |                                                                                                    |                                                                                                    |                                                    |                                                                                   |                                            |                                     |                             |                                        |                               |                                                                                                    |                                           |                                |
|                                                                                                    |                                                                                                    |                                                                                                    |                                                                                                    |                                                                                                    |                                                                                                    |                                                    |                                                                                   |                                            |                                     |                             |                                        |                               |                                                                                                    |                                           |                                |
| Container                                                                                                    | Size & type                                                                                                    | 12025 kg 30.31/                                                                                                    | me VGM                                                                                                    | Latest eve                                                                                                    | ent                                                                                                    | More details                                       |                                                                                   |                                            |                                     |                             |                                        |                               |                                                                                                    |                                           |                                |
| Container<br>Amend                                                                                                    | Size & type                                                                                                    | Cargo weight Volu<br>12025 kg 39.314                                                                                                    | me VGM<br>m <sup>3</sup> 16745 kg                                                                                                    | Latest eve<br>g Gate in<br>at Busan n<br>on 22 Sep i<br>Track cont                                                                    | ew port terminal Co.ltd , KR<br>2023, 10:54                                                                                                    | More details                                       | Container                                                                         | Size & type                                | e <b>Carg</b>                       | o weight                    | <b>Volume</b><br>91 701 m <sup>3</sup> | <b>VGM</b><br>28200 kg        | Latest event                                                                                                    |                                           | More details                   |
| Container<br>Amend<br>Seals                                                                                                    | Size & type<br>40 ft Reef High<br>Carrier seal: KR                                                                                                    | Cargo weight Volu<br>12025 kg 39.314                                                                                                    | me VGM<br>m³ 16745 kg                                                                                                    | Latest eve<br>g Gate in<br>at Busan n<br>on 22 Sep<br><u>Track cont</u>                                                               | int<br>lew port terminal Co.ltd , KR<br>2023, 10:54<br>ainer C                                                                                                    | More details                                       | Container                                                                         | Size & type<br>40 ft Flat H                | igh 2                               | <b>o weight</b><br>3000 kg  | <b>Volume</b><br>91.701 m <sup>3</sup> | <b>VGM</b><br>28200 kg        | Latest event<br>Discharge<br>at Qingdao Qianwan Container<br>on 19 Sep 2023, 13:31<br>Track container C                                                                                                    | Co Ltd , CN                               | More details Haulage and cargo |
| Container<br>Amend<br>Seals<br>> Haulage                                                                                                    | Size & type<br>40 ft Reef High<br>Carrier seal: KR                                                                                                    | Cargo weight Volu<br>12025 kg 39.314                                                                                                    | me VGM<br>m <sup>3</sup> 16745 kg                                                                                                    | Latest eve<br>g Gate in<br>at Busan n<br>on 22 Sep<br><u>Track cont</u>                                                               | nt<br>ew port terminal Co.ltd , KR<br>2023, 10:54<br>ainer C                                                                                                    | More details                                       | Container                                                                         | Size & type<br>40 ft Flat F                | igh 2                               | <b>o weight</b><br>3000 kg  | <b>Volume</b><br>91.701 m <sup>3</sup> | <b>VGM</b><br>28200 kg        | Latest event<br>Discharge<br>at Qingdao Qianwan Container<br>on 19 Sep 2023, 13:31<br><u>Track container</u> 🖒                                                                                                    | · Co Ltd , CN                             | More details                   |
| Container<br>Amend<br>Seals<br>Haulage<br>Dangerous de                                                                                                    | Size & type<br>40 ft Reef High<br>Carrier seal: KR                                                                                                    | Cargo weight Volu                                                                                                    | me VGM<br>m <sup>3</sup> 16745 kg                                                                                                    | Latest eve<br>g Gate in<br>at Busan n<br>on 22 Sep<br><u>Track cont</u>                                                               | int<br>lew port terminal Co.ltd , KR<br>2023, 10:54<br>ainer C                                                                                                    | More details                                       | Container<br>Seals                                                                | Size & type<br>40 ft Flat H                | igh 2<br>Shipper seal: NC           | 5 weight<br>3000 kg<br>SEAL | <b>Volume</b><br>91.701 m <sup>3</sup> | VGM<br>28200 kg               | Latest event<br>Discharge<br>at Qingdao Qianwan Container<br>on 19 Sep 2023, 13:31<br>Track container 🕑                                                                                                    | · Co Ltd , CN                             | More details                   |
| Container Amend Seals Haulage Dangerous de IMO class: 9                                                                                                    | Size & type<br>40 ft Reef High<br>Carrier seal: KR<br>tails<br>UN number:<br>3480                                                                                                    | Cargo weight Volu<br>12025 kg 39.314                                                                                                    | me VGM<br>m <sup>3</sup> 16745 kg<br>16745 kg<br>UTHIUM<br>Unspecifi                                                                                    | Latest eve<br>g Gate in<br>at Busan n<br>on 22 Sep<br>Track cont:<br>hippping name:<br>HON BATTERIES,<br>fied.                        | ew port terminal Co.ltd , KR<br>2023, 10:54<br>ainer C3                                                                                                    | More details                                       | Container<br>Seals<br>V Haulage                                                   | Size & type                                | igh 2<br>Shipper seal: NC           | 3000 kg<br>SEAL             | <b>Volume</b><br>91.701 m <sup>3</sup> | VGM<br>28200 kg               | Latest event<br>Discharge<br>at Qingdao Qianwan Container<br>on 19 Sep 2023, 13:31<br><u>Track container</u> 🕜                                                                                                    | · Co Ltd , CN                             | More details                   |
| Container Amend Seals Haulage Dangerous de IMO class: 9 Outer package                                                                                             | Size & type<br>40 ft Reef High<br>Carrier seal: KR<br>tails<br>UN number:<br>3480                                                                                                    | Cargo weight Volu<br>12025 kg 39.314<br>12025 kg 39.314<br>imoLabel:<br>Miscellaneous dangero<br>substances and articles<br>Inner package                                                                                                    | me VGM<br>m <sup>3</sup> 16745 kg<br>16745 kg<br>Proper st<br>UTHIUM<br>Unspecifi                                                                       | Latest eve<br>g Gate in<br>at Busan n<br>on 22 Sep.<br>Track cont:<br>hipping name:<br>10N BATTERIES,<br>fied.                        | ew port terminal Co.Itd , KR<br>2023, 10:54<br>ainer C <sup>2</sup>                                                                                                    | More details                                       | Container<br>Seals<br>V Haulage                                                   | Size & type<br>40 ft Flat H                | igh 2<br>Shipper seal: NC           | 3000 kg<br>SEAL             | <b>Volume</b><br>91.701 m <sup>3</sup> | VGM<br>28200 kg               | Latest event<br>Discharge<br>at Qingdao Qianwan Container<br>on 19 Sep 2023, 13:31<br>Track container C                                                                                                    | · Co Ltd , CN                             | More details                   |
| Container Amend Seals Haulage Dangerous de Mo class: 9 Outer package Quantity: 21                                                                                 | Size & type<br>40 ft Reef High<br>Carrier seal: KR<br>tails<br>UN number:<br>3480<br>Type of package:<br>PALLET                                                                               | Cargo weight Volu<br>12025 kg 39.314<br>12025 kg 39.314<br>imoLabel:<br>Miscellaneous dangero<br>substances and articles<br>Inner package<br>Quantity:<br>-                                                                                                    | me VGM<br>m <sup>3</sup> 16745 kg<br>us LTHIUM<br>Unspecifi<br>Type of p<br>-                                                                           | Latest eve<br>g Gate in<br>at Busan n<br>on 22 Sep.<br>Track cont:<br>hipping name:<br>10N BATTERIES,<br>fied.<br>package:            | ew port terminal Co.Itd , KR<br>2023, 10:54<br>ainer C <sup>2</sup>                                                                                                    | More details Haulage and cargo                     | Container<br>Seals<br>V Haulage                                                   | Size & type<br>40 ft Flat H                | igh 2<br>Shipper seal: NC           | o weight<br>3000 kg<br>SEAL | <b>Volume</b><br>91.701 m <sup>3</sup> | VGM<br>28200 kg               | Latest event<br>Discharge<br>at Qingdao Qianwan Container<br>on 19 Sep 2023, 13:31<br>Track container C                                                                                                    | · Co Ltd , CN                             | More details                   |
| Container  Amend  Seals  Haulage  Dangerous de  Mo class: 9  Outer package Quantity: 21  Weights and meas Gross weight: 12025 kg                                  | Size & type<br>40 ft Reef High<br>Carrier seal: KR<br>UN number:<br>3480<br>UN number:<br>3480<br>Type of package:<br>PALLET<br>SURES<br>Net weight:<br>10127 kg                              | Cargo weight Volu<br>12025 kg 39.314<br>12025 kg 39.314<br>imoLabel:<br>Miscellaneous dangero<br>substances and articles<br>Unner package<br>Quantity:<br>-<br>Net explosive content:<br>-                                                                                                    | me VGM<br>m <sup>3</sup> 16745 kg<br>us LITHIUM<br>Unspecifi<br>Type of p<br>-<br>Volume:<br>-                                                          | Latest eve<br>g Gate in<br>at Busan n<br>on 22 Sep.<br>Track conte<br>hipping name:<br>10N BATTERIES,<br>fied.<br>package:            | nnt vew port terminal Co.Itd , KR<br>2023, 10:54 ainer C <sup>2</sup>                                                                                                    | More details Haulage and cargo                     | Container Seals Haulage Out of ga Cargo length: Cargo width:                      | Size & type<br>40 ft Flat F<br>uge details | 2 Carg<br>igh 2<br>Shipper seal: NO | o weight<br>3000 kg<br>SEAL | <b>Volume</b><br>91.701 m <sup>3</sup> | VGM<br>28200 kg               | Latest event<br>Discharge<br>at Qingdao Qianwan Container<br>on 19 Sep 2023, 13:31<br>Track container C                                                                                                    | · Co Ltd , CN                             | More details                   |
| Container  Amend  Seals  Haulage  Dangerous de  Mo class: 9  Outer package Quantity: 21  Weights and meas Gross weight: 12025 kg  Additional inform Sub risk 1: - | Size & type<br>40 ft Reef High<br>Carrier seal: KR<br>UN number:<br>3480<br>UN number:<br>3480<br>Type of package:<br>PALLET<br>Sures<br>Net weight:<br>10127 kg<br>ation<br>Sub risk 2:<br>- | Cargo weight     Volu       12025 kg     39.314       12025 kg     39.314       12025 kg     39.314       12025 kg     39.314       12025 kg     39.314       12025 kg     39.314       12025 kg     39.314       12025 kg     39.314       12025 kg     39.314       12025 kg     39.314       12025 kg     Miscellaneous dangero       12025 kg     Inner package       Quantity:     -       -     Net explosive content:       -     -       Flash point:     - | ime     VGM       m³     16745 kg       us     16745 kg       us     Introduction       Type of p       -       Volume:       -       Boiling p       - | Latest eve<br>g Gate in<br>at Busan n<br>on 22 Sep:<br>Track cont:<br>hipping name:<br>110N BATTERIES,<br>fied.<br>package:<br>point: | minimi View port terminal Co.Itd , KR<br>2023, 10:54 and Co.Itd , KR<br>2023, 10:54 and Co.Itd , KR<br>2023, 10:54 and Co.Itd , KR<br>2024 and Co.Itd , KR<br>2025 and Co.Itd , KR<br>2025 and Co.Itd , KR<br>2026 and Co.Itd , KR<br>2027 and Co.Itd , KR<br>2027 and Co.I | More details Haulage and cargo                     | Container<br>Seals<br>✓ Haulage<br>Cargo length:<br>Cargo width:<br>Cargo height: | Size & type<br>40 ft Flat F<br>uge details | igh 2<br>Shipper seal: NC           | o weight<br>3000 kg<br>SEAL | Volume<br>91.701 m <sup>3</sup>        | VGM<br>28200 kg<br>00G q<br>1 | Latest event         Discharge         at Qingdao Qianwan Container         on 19 Sep 2023, 13:31         Track container         Under the second second se | • Co Ltd , CN                             | More details                   |

#### Parties

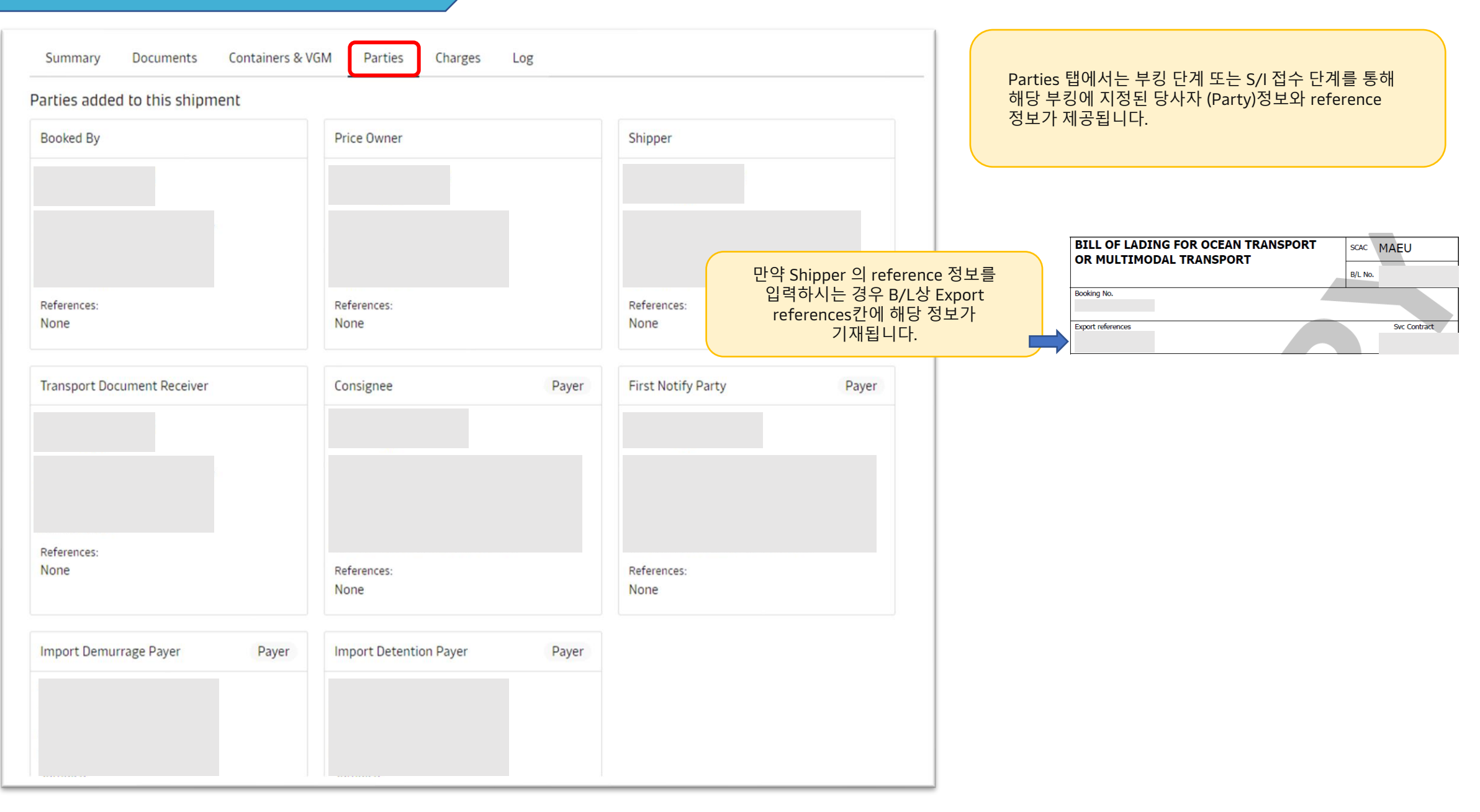

|        | hh | ro  | OC |
|--------|----|-----|----|
|        |    |     |    |
| $\sim$ | IЧ | 1 N | -  |
|        |    |     |    |

|                                                                                                    |                                       |                                                                       | Charg<br>항목,<br>정보기                                                               | ges 탭에서는 해당 B/L 에 적용되는<br>금액, Pay term & payer (S/I 제출 3<br>가 표시됩니다 | 운임<br>후)          |
|----------------------------------------------------------------------------------------------------|---------------------------------------|-----------------------------------------------------------------------|-----------------------------------------------------------------------------------|---------------------------------------------------------------------|-------------------|
| Summary Documents Containers & VGM Parties Charges Log Contract ID: 8412804 Price calculation date: 28 Oct 2023       |                                       | Edit payer details                                                    | 금액은<br>a) 운                                                                       | 은 아래 당사자에게만 오픈됩니다.<br>임계약자 (Price owner): 모든 chai                   | rge               |
| Charge type Terms Paver                                                                                               | Invoice references ①                  | Amount                                                                | b) 운                                                                              | 임계약자는 아니지만 Payer로 지경                                                | 성된                |
| Origin                                                                                                    |                                       |                                                                       | JO                                                                                | 상사자: 애당 Party에서 시물아는 ch                                             | arge              |
| Booking Services Prepaid                                                                                              |                                       |                                                                       |                                                                                   |                                                                     |                   |
| Freight                                                                                                    |                                       |                                                                       |                                                                                   |                                                                     |                   |
| Basic Ocean Freight Prepaid                                                                                           |                                       |                                                                       | Pay term이나 Paye                                                                   | er 정정이 필요하신 경우 해당                                                   |                   |
| Bunker Adjustment Factor Prepaid                                                                                      |                                       |                                                                       | 페이지에서 접수 신                                                                        | <u>.</u> 청이 가능합니다.                                                  |                   |
| Freetime Extension Contracts Prepaid                                                                                  | •                                     |                                                                       | 각 도착지 규정에 따                                                                       | 다라 일부 항목의 경우 Prenaid 5                                              | <u>ғ</u> <u>⊢</u> |
| Destination                                                                                                    |                                       |                                                                       | Collect 규정이 별도                                                                    | 드로 존재할 수 있사오니 참고                                                    |                   |
| Terminal Handling Service - Destination Collect                                                                       | •                                     |                                                                       | 부탁드립니다.                                                                           |                                                                     |                   |
| MyFinance<br>Instantly view and pay your invoices, raise and track disputes all in<br>MyFinance.<br>→ Go to MyFinance | 100                                   | Summary Documents Concamer<br>+ Back to Charges<br>Edit payer details | S & YOM Parties Lilarges Lug                                                      | Add/Edit Invoice references (Optional) ^                            |                   |
|                                                                                                    |                                       | rayei                                                                 | <ol> <li>The references will be printed in the invoice issued by Maers</li> </ol> | ₩ 로운 Paver 지정이 필                                                    | 요핰 경우             |
|                                                                                                    |                                       |                                                                       | Enter reference                                                                   | 클릭                                                                  |                   |
| 클릭아시먼 MyFinance 메뉴도 이동                                                                                                | ;압니다.                                 |                                                                       | Enter reference                                                                   |                                                                     |                   |
| Prepaid 인보이스는 화물이 본선에 적재된 0                                                                                           | 기후 발행됩니다.                             | Charge types                                                          | Terms Payer                                                                       | r Amount                                                            |                   |
|                                                                                                    |                                       | Basic Ocean Freight                                                   | • Prepaid Collect                                                                 |                                                                     |                   |
|                                                                                                    |                                       | Bunker Adjustment Factor                                              | Prepaid     Collect                                                               |                                                                     |                   |
|                                                                                                    |                                       | Freetime Extension Contracts                                          | • Prepaid Collect                                                                 |                                                                     |                   |
|                                                                                                    | Pay term, payer 업데이트 후 제출             | Destination                                                           |                                                                                   |                                                                     |                   |
|                                                                                                    | 이너이스 바해 이후 배거리는 거요                    | Destination Coordination Services                                     | Prepaid     Collect                                                               |                                                                     |                   |
|                                                                                                    | 전로이스 혈행 이우 선정되는 경우 정정비가 발생될 수 있사오니 발행 | Documentation fee - Destination                                       | Prepaid     Collect                                                               |                                                                     |                   |
|                                                                                                    | 전 정정 완료 부탁드립니다.                       | Submit request Cancel                                                 | V Prepara V Collect                                                               | × _                                                                 |                   |

| immary Documents Contai       | iners & VGM Parties Charges | Log     |         |                    |
|-------------------------------|-----------------------------|---------|---------|--------------------|
| tion                          | User                        | Company | Channel | Updated            |
| Naybill downloaded            |                             |         | WEB     | 26 Oct 2023, 01:33 |
| erify copy amended            |                             |         | Web     | 13 Oct 2023, 02:17 |
| /erify copy downloaded        |                             |         | WEB     | 13 Oct 2023, 01:53 |
| hipping instruction submitted |                             |         | Web     | 12 Oct 2023, 05:09 |

Log 탭에서는 현재 서류과 관련된 활동에 대한 로그가 기록됩니다. 예) S/I 제출, 정정, 체크빌 다운로드, 체크빌 정정, Electronic cargo release 등 2023년 11월 이내에 부킹관련된 활동 로그가 추가될 예정이오니 참고 부탁드립니다.

Log

#### S/I 제출 버튼

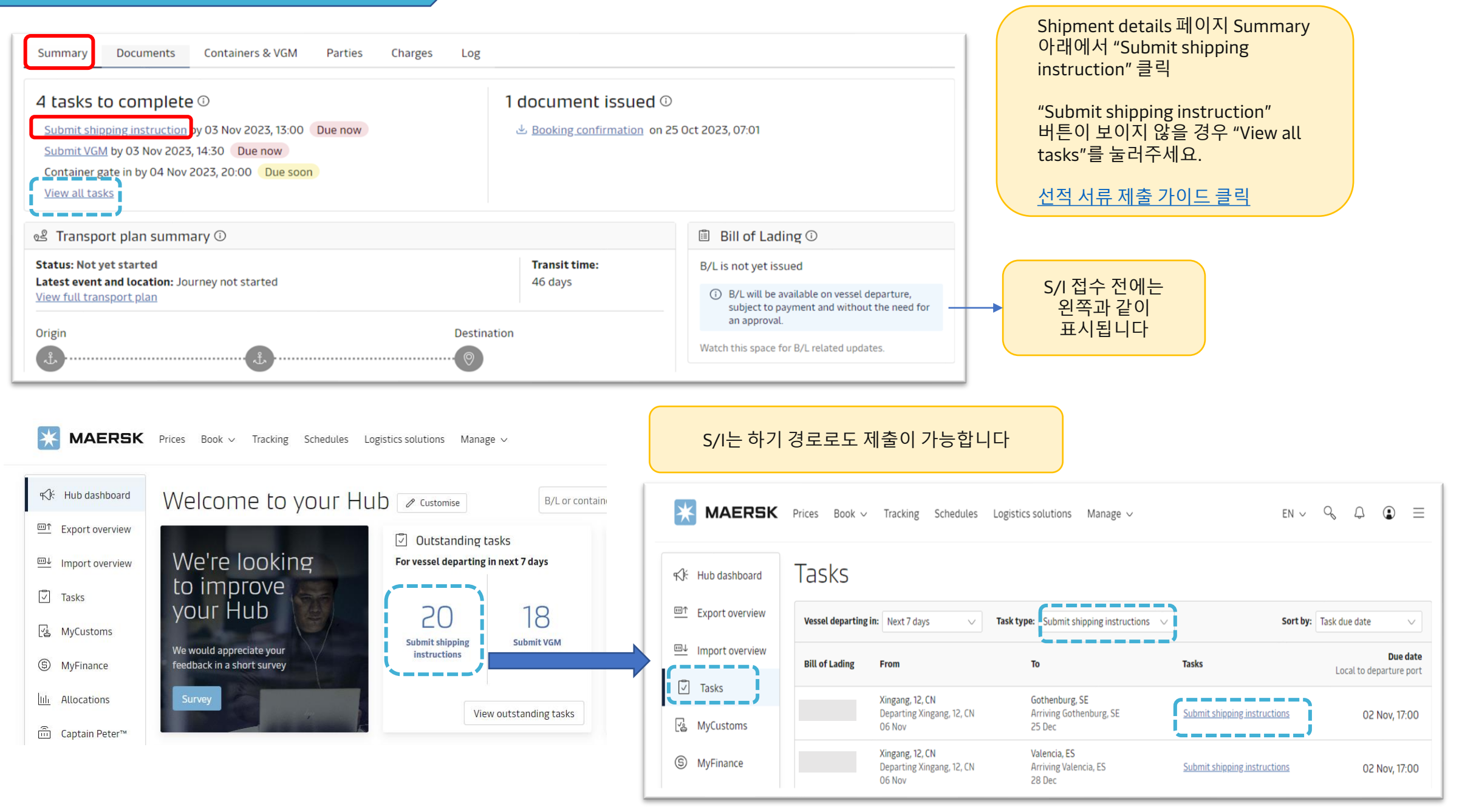

#### Summary – Bill of Lading <체크빌 생성 ~ 최종 B/L 발행 전 단계>

| Submit shipping instruction<br>Submit VGM<br>Submit VGM<br>Container gate in<br>View all tasks                                                                                               | 2 documents issue                           | d ①<br>023, 06:15<br>n 27 Oct 2023, 07:12                                                                                                    | "Amend V                           |
|----------------------------------------------------------------------------------------------------|---------------------------------------------|----------------------------------------------------------------------------------------------------|------------------------------------|
| Transport plan summary<br>tatus: Not yet started<br>atest event and location: Gate in at Kwangyang West Container Terminal , KR on 02 No<br>023, 11:20                                       | Transit time:<br>52 days                    | <ul> <li>Bill of Lading </li> <li>B/L will be available on vessel departure,<br/>subject to payment and without the need for<br/>an approval.</li> </ul>         | ← Exit An                          |
| ack shipment<br>rigin                                                                                                    | Destination                                 | Amend verify copy B/L release                                                                                                    | Ame                                |
| Select release type: Courier delivery is not available in your country. Please contact yo Courier delivery ?                                                                                 | our local office for more inform            | ation. ×                                                                                                    | Th                                 |
| <ul> <li>Issue Bill of Lading to other party (2)</li> <li>Send the Bill of Lading to:         <ul> <li>Shipment party</li> <li>Select other party</li> </ul> </li> <li>Consignee </li> </ul> | 현재 B/<br>(Transp<br>발행 권<br>경우 예<br>Consign | L 수신자로 지정되어있는 회사<br>ort Document Receiver)에서 B/L<br>한을 다른 파티로 이관시키고 싶음<br>shipment party (Shipper,<br>nee, First Notify Party, Booked by<br>delivery 는 한국에서 서비스가 | DOC<br>Transpo<br>Change<br>Compar |

체크빌 생성 후 최종 B/L 발행 전 단계에서 보이는 화면입니다.

"Amend Verify copy" (체크빌 정정)과 "B/L release" 옵션이 제공됩니다.

| Amend B/I                      | _ No:                        |                        |                       |                        |                     | دیان From<br>Korea,<br>South<br>11 Nov<br>2023 | ہ <b>ٹے To</b><br>Syria<br>2024 |
|--------------------------------|------------------------------|------------------------|-----------------------|------------------------|---------------------|------------------------------------------------|---------------------------------|
| BoL:                           | Document                     | Parties                | S Payers              | 🖽 Cargo and VGM        | d Review            |                                                |                                 |
| The data you are try           | ing to amend will be conside | ered only after SI sub | mit. Data will be lo: | st on page refresh.    |                     |                                                |                                 |
| Docume<br>Transport Document R | nts<br>:ceiver               | A                      | 체크<br>Am              | 1빌 정정이<br>end verify c | 필요한 경우<br>copy 클릭 후 |                                                |                                 |

#### Summary – Bill of Lading <Seaway Bill 발행 후>

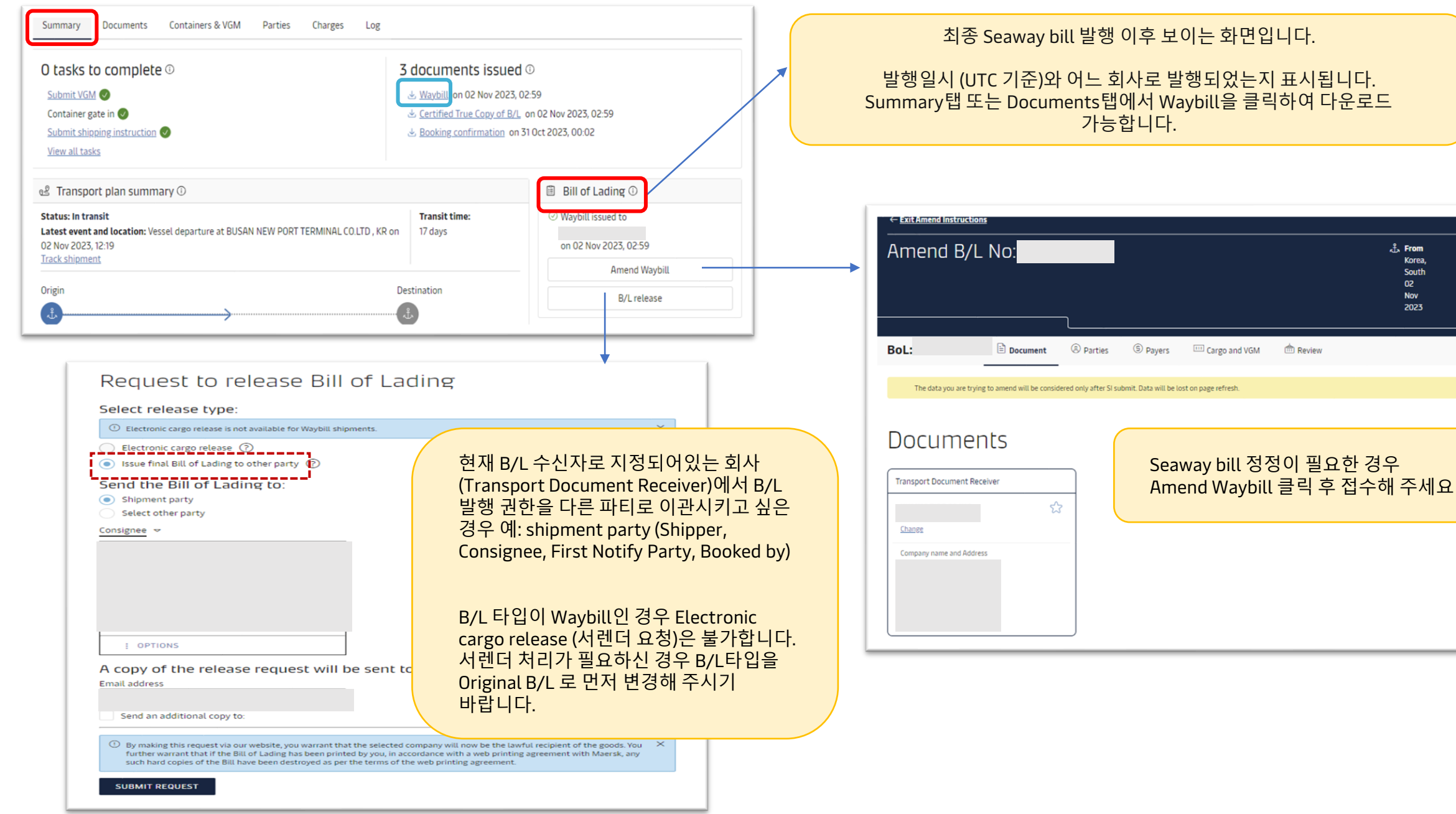

дъ То

Mexico

19 Nov

2023

#### Summary – Bill of Lading <OBL 발행 후: WEB BL 고객>

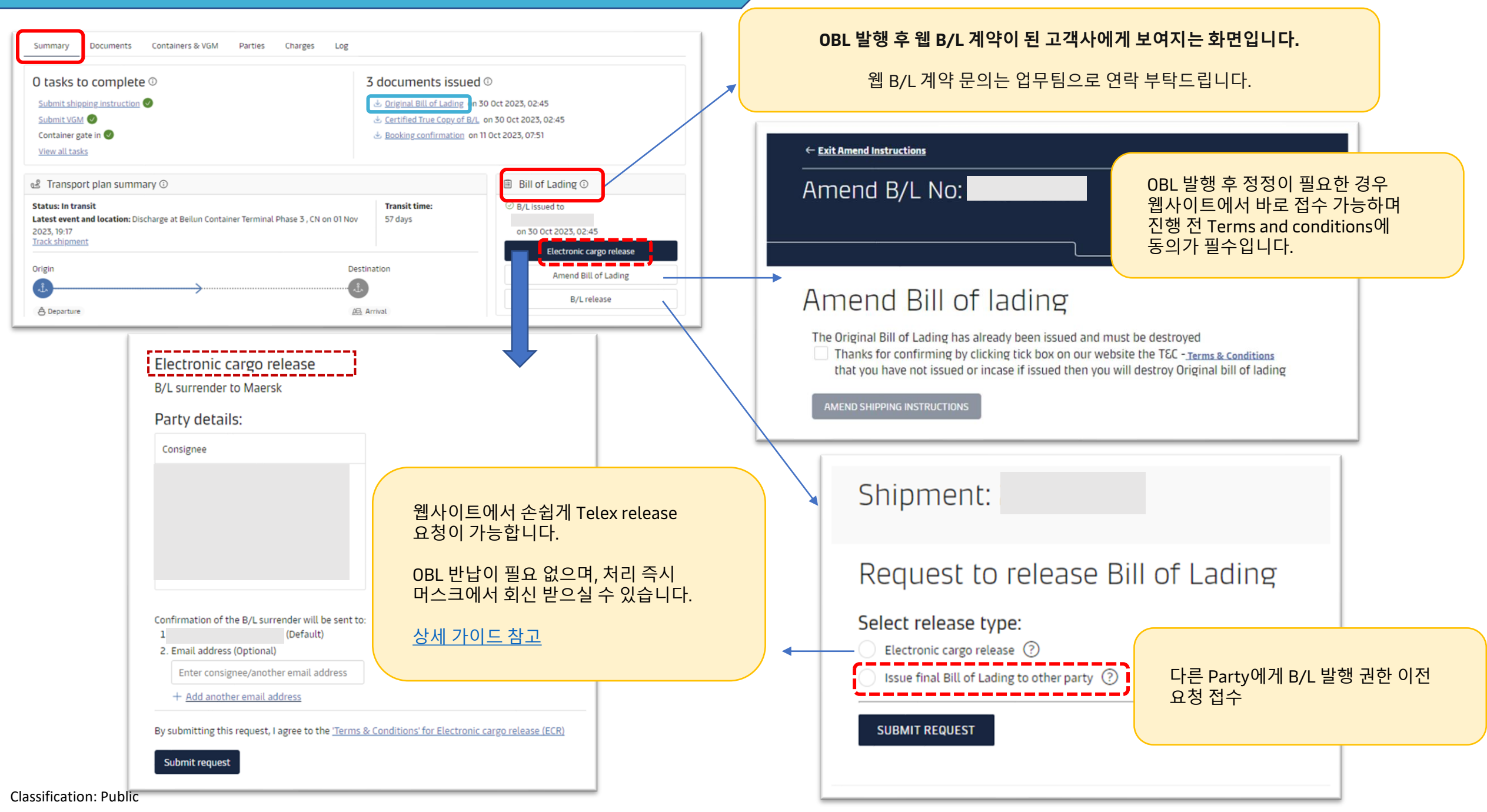

#### Summary – Bill of Lading < OBL 발행 후: WEB BL 미계약 고객>

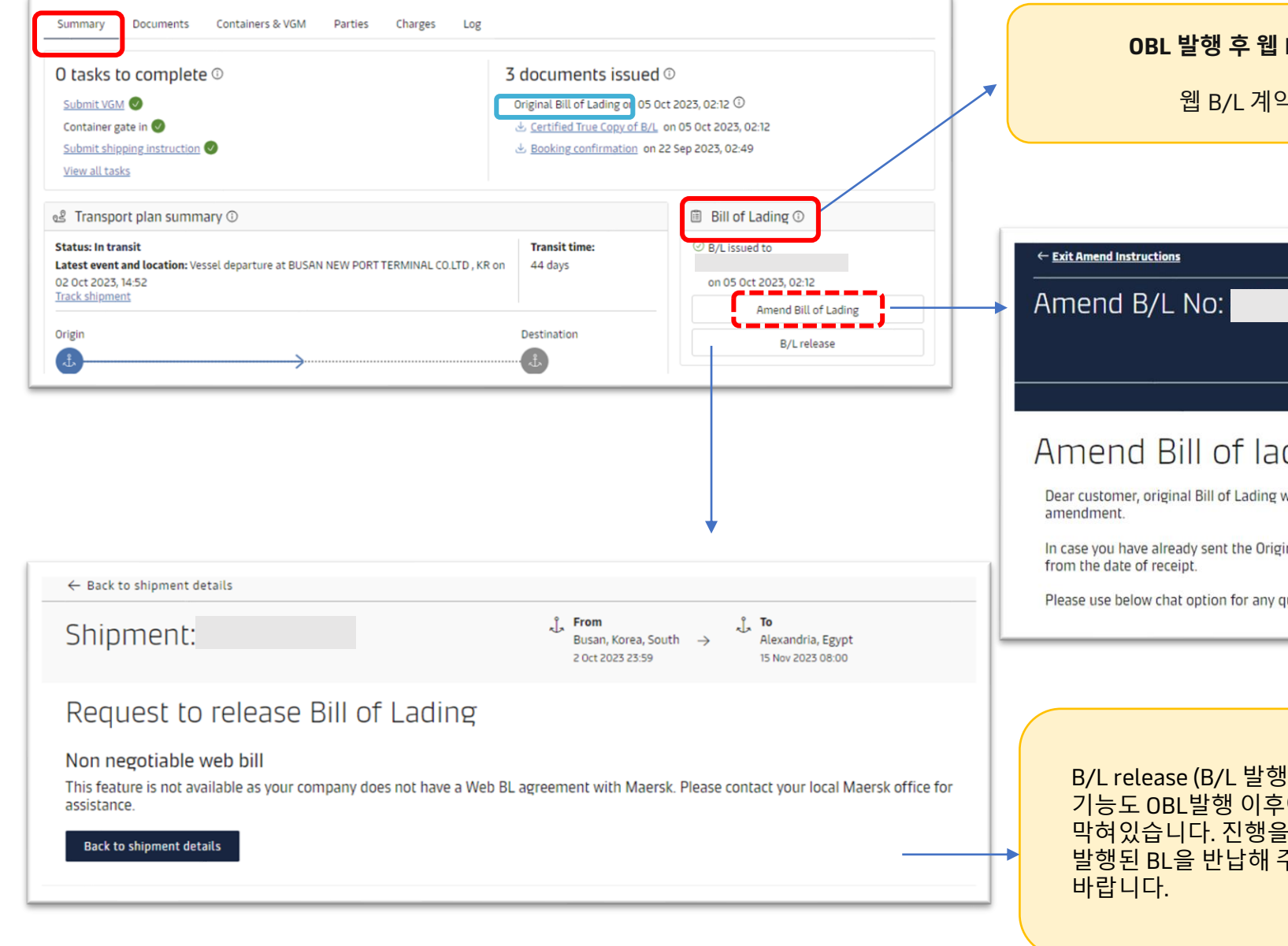

#### OBL 발행 후 웹 B/L 미계약 고객사에게 보여지는 화면입니다.

웹 B/L 계약 문의는 업무팀으로 연락 부탁드립니다.

#### Amend Bill of lading

Dear customer, original Bill of Lading was issued by our counter, so you must surrender the Bill of Lading to our office before we can allow any

In case you have already sent the Original Bill(s) of Lading to our Counter, it may take up to 1 working day for the status to reflect in our systems

Please use below chat option for any queries.

B/L release (B/L 발행 권한 이전) 기능도 OBL발행 이후에는 막혀있습니다. 진행을 원하시면 기 발행된 BL을 반납해 주시기

OBL 발행 후 정정을 원하시는 경우 기 발행된 OBL을 반납 하셔야 합니다. <머스크 서울 사무소: 서울 용산구 한강대로 366 트윈시트 남산빌딩 18층 한국머스크 우:04323)

ata From

Korea,

South

03 Oct 2023

to To

Egypt 15 Nov

2023

도착지 수입 세관에 B/L 목록이 이미 신고된 경우 시점에 따라 정정이 불가할 수 있사오니 참고 부탁드립니다.